## How to Map to a UC Davis Health Network Drive on an Apple Mac Computer

Use these instructions to map your computer to your UC Davis Health network (shared) drives.

- 1. From Mac OS X Finder, press Command + K on the keyboard to open the Connect to Server dialog box.
- 2. Enter smb://hshome/shared in the Connect to Server dialog box. (Figure 1)
- 3. Click **Connect**.

|                     | Connect to Serv | /er    |         |
|---------------------|-----------------|--------|---------|
| smb://hshome/shared |                 |        | <b></b> |
| Favorite Servers:   |                 |        |         |
|                     |                 |        |         |
|                     |                 |        |         |
|                     |                 |        |         |
| + - * ?             |                 | Browse | Connect |

Figure 1 - Connect to Server

- 4. At the next screen (Figure 2), you are prompted to enter your name and password for the server. Confirm that **Registered User** is selected.
- 5. Enter your HS\Citrix username and password. **NOTE:** Be sure to include **hs\** before the username.
- 6. Click Connect.

|                                       | Enter your name and password for the server "hshome". |  |
|---------------------------------------|-------------------------------------------------------|--|
| 0                                     | Connect As: Guest                                     |  |
|                                       | Registered User                                       |  |
|                                       | Name: hs\yourusername                                 |  |
|                                       | Password:                                             |  |
| Remember this password in my keychain |                                                       |  |
|                                       | Cancel Connect                                        |  |

Figure 2 - Enter Username and Password